# Aruduino RGB Ring

www.elechouse.com Copy right reserved by elechouse

Sometimes we need our project to be colorful. Here it comes.

This module had 8 RGB LEDs, with a core ATMEGA88 chip. The programming to this chip is very simple, as it is Arduino compatible. Also, this module can be controlled by other Arduino Board via UART interface. In this case, the ATMEGA88 functions as a "Display Card". The command or protocol can be defined by programming ATMEGA88.

# **Programming This Module**

### **Hardware Connection**

To upload the program sketch, you might need a <u>Arduino USB Mini Adaptor</u>. Connect them as shown below:

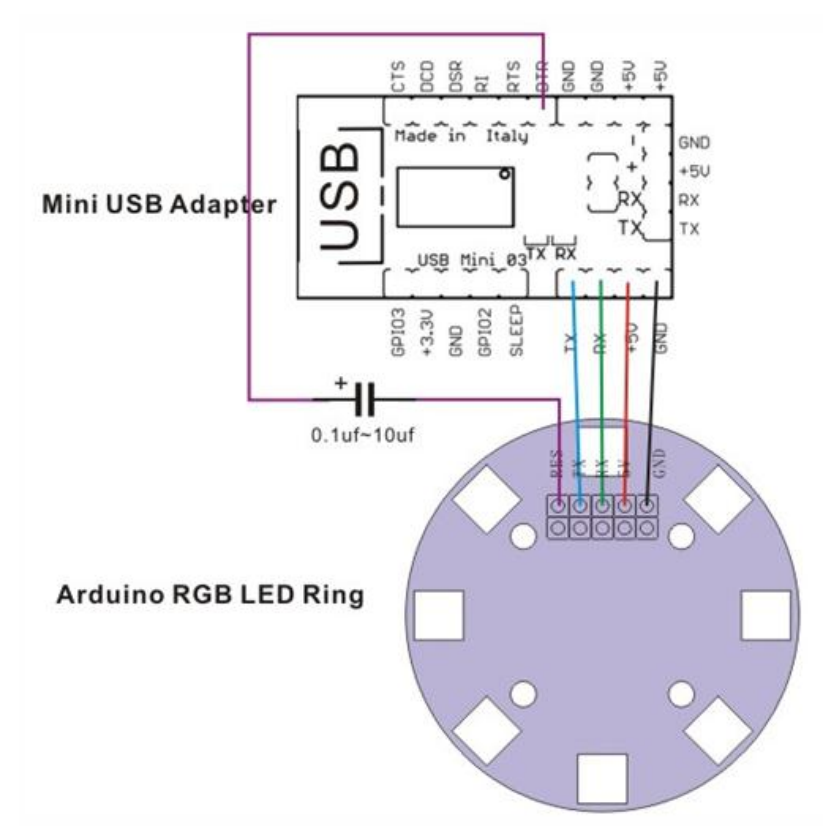

www.elechouse.com

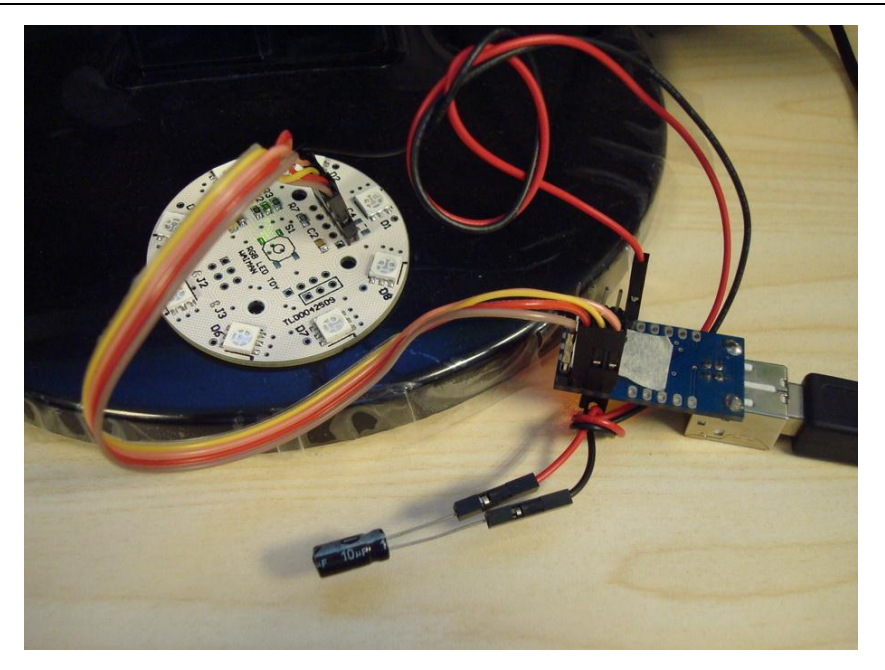

## Software

Click here to download the code.

Copy the files (boards.txt and programmers.txt ) in /RGB\_RING\_ATMEGA88/hardware-arduino/

to

/arduino-0021/hardware/arduino/

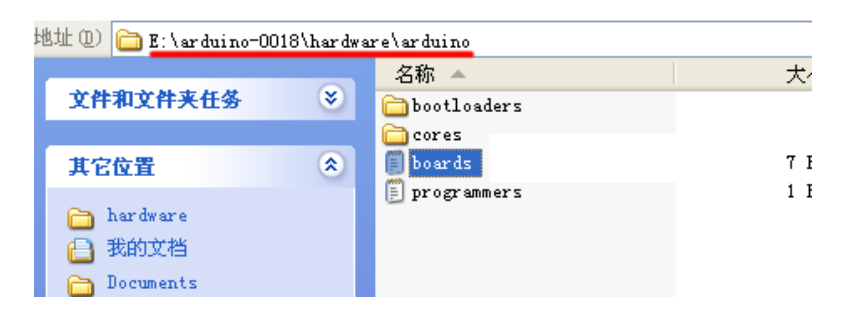

| 📓 rgb_led_toy_test   Arduino 0018                                         |                                                                          |
|---------------------------------------------------------------------------|--------------------------------------------------------------------------|
| File Edit Sketch Tools Help                                               |                                                                          |
| DEL Auto Format Ctrl+                                                     |                                                                          |
| rgb_led_toy_test Fix Encoding & Reload                                    | ¢                                                                        |
| Serial Monitor Ctrl+                                                      | Shift+M                                                                  |
| #ifdef MASTER Board                                                       | Arduino Duemilanove or Nano w/ AImega328                                 |
| delay_ms(1000) Serial Port                                                | <ul> <li>Arduino Diecimila, Duemilanove, or Nano */ AImegal68</li> </ul> |
| sync ();<br>blink_all_times Burn Bootloader                               | Arduino Mega<br>Arduino Mini                                             |
| blink_all_times (GREEN, 10, 20);                                          | Arduino BI                                                               |
| blink_all_times (RED, 10, 20);                                            | LilyPad Arduino w/ AImega328                                             |
|                                                                           | LilyPad Arduino w/ AImega16S                                             |
| wobble2 (wobble_pattern_1, 8, RED, CCW, 10, 80)                           | ): // 闭 Arduino Pro or Pro Mini (3.3V, 8 MHz) */ AImega328               |
| wobble2 (wobble_pattern_3, 8, YELLOW, CCW, 10,                            | 80); Arduino Pro or Pro Mini (3.3V, 8 MHz) w/ AImegal68                  |
|                                                                           | Arduino HG or older w/ AImega168                                         |
| CounterClockWise (WHITE, 10, 20); //流水 逆时针                                | 方向 Arduino NG or older w/ AImegaS                                        |
| ClockWise (WHITE, 10, 20): //流水 顺时针方向                                     | # Arduino RGB LED Ring (5V, 8 MHz) #/ AImegaS8                           |
| rotating_bar (BLUE, CW, 15, 75): //滚动<br>rotating_bar (GREEN CCW 15, 75): |                                                                          |

Open the code in  $/{\mbox{RGB}_RING\_ATMEGA88}/{\mbox{RGBLEDuar}\,t}$  / and upload.

# Play with Arduino

As mentioned above, this module can be controlled by Arduino. By default the code has been uploaded to ATMEGA88. Arduino board sends command via UART interface and the RGB Ring displays accordingly.

## Hardware connection

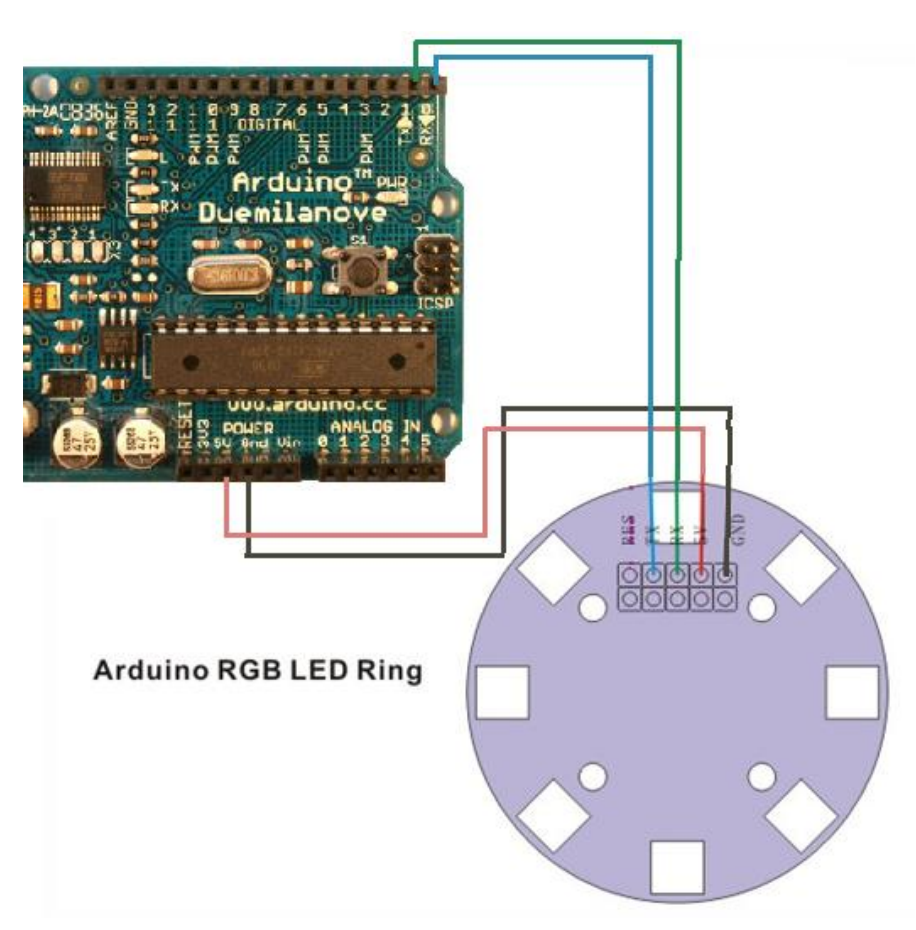

# Software

#### Commands supported:

| Diaplay       | Function     | UART Data |       |           |       |            |    |
|---------------|--------------|-----------|-------|-----------|-------|------------|----|
| Display       | Called       | 0         | 1     | 2         | 3     | 4          |    |
| OFF           |              | F0        | F0    |           |       |            |    |
| Flow          | ClockWise    | F1        | color | Direction | Delay | F1         |    |
| Rolling       | rotating_bar | F2        | color | Direction | Delay | F2         |    |
| Flash         | blink_all    | F3        | color | Delay     | F3    |            |    |
| Sway          | wobble2      | F4        | color | Direction | Delay | Sway Array | F4 |
| Sway<br>Array | Setwobble    | F5        | 8 bit |           |       |            | F5 |

| COLOR | VALUE |
|-------|-------|
| RED   | 0     |
| GREEN | 1     |

| BLUE      | 2 |
|-----------|---|
| YELLOW    | 3 |
| TURQUOISE | 4 |
| PURPLE    | 5 |
| WHITE     | 6 |
|           |   |

#### Test Code:

This program shows 4 kinds of LED flashing.

```
int ledPin = 13;
void setup() {
 Serial.begin(19200);
 pinMode(ledPin, OUTPUT); // sets the digital pin as output
}
void loop() {
digitalWrite(ledPin, HIGH);
// Flow, color : red, direction : clockwise
Serial.print(0xF1,BYTE);
Serial.print(0,BYTE);
Serial.print(0,BYTE);
Serial.print(0x30,BYTE);
Serial.print(0xF1,BYTE);
delay(5000);
digitalWrite(ledPin, LOW);
// Rolling, color : white, direction : anti-clockwise
Serial.print(0xF2,BYTE);
Serial.print(6,BYTE);
Serial.print(1,BYTE);
Serial.print(0x30,BYTE);
Serial.print(0xF2,BYTE);
delay(5000);
digitalWrite(ledPin, HIGH);
// Flash, color: green
Serial.print(0xF3,BYTE);
Serial.print(1,BYTE);
Serial.print(0x30,BYTE);
Serial.print(0xF3,BYTE);
delay(5000);
digitalWrite(ledPin, LOW);
// sway, color : yellow, direction : anti-clockwise
Serial.print(0xF4,BYTE);
Serial.print(3,BYTE);
Serial.print(1,BYTE);
Serial.print(0x30,BYTE);
```

```
Serial.print(0,BYTE); //by default sway number 0
Serial.print(0xF4,BYTE);
delay(5000);
}
```

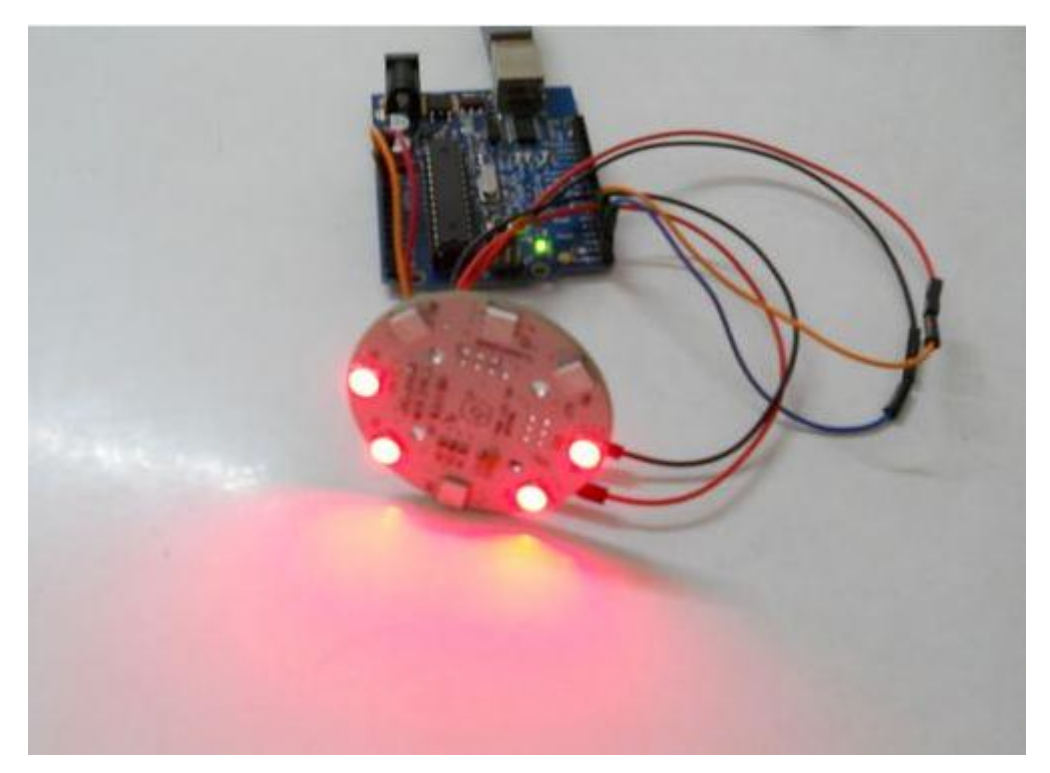

Vedio

Youtube: <a href="http://www.youtube.com/watch?v=\_nR0GcfGSB8">http://www.youtube.com/watch?v=\_nR0GcfGSB8</a>